# 施設予約システム 操作マニュアル

## 健康福祉センター事前登録団体用

2025.3.10

## <u>目次</u>

| 1.利用登録                | 2  |
|-----------------------|----|
| 2.ログイン                | 2  |
| 3.空き状況の確認             | 4  |
| <b>3-1.施設の予約申し込み</b>  | 7  |
| <b>3-2.</b> 申込みの確認・取消 | 11 |
| 3-3.施設使用料のお支払い        | 13 |
| <b>3-4.</b> 抽選申込みの確認  | 14 |
| <b>3-5.</b> パスワード変更   | 15 |
| <b>3-6.</b> 連絡先変更     | 16 |
| 4.催事案内                | 16 |
| 5.施設のご案内              |    |
| 6.ご利用の手引き             | 19 |
| 7.お知らせ                | 20 |
| 8.参考「周知用チラシ」          | 21 |

1

#### 1.利用登録

・健康福祉センター利用登録団体及び令和6年度中に健康福祉センターの利用頻度が高かった団体につきましては、 事前に予約システムの利用登録を行いました。

※登録は、貸館申請時に提出された「山北町健康福祉センター使用(使用料減免)承認申告書」の「申請者」又は「使 用責任者」の内容により行いました。なお、運動浴室利用団体は、「山北町健康福祉センター運動浴室利用団体承 認通知書」の内容により行いました。

※登録内容は、P16「3-6.連絡先変更」の操作から確認・修正ができます。

・別紙「利用者登録通知書」のとおり、「利用者 ID」と「仮パスワード」をお知らせしますので、「2.ログイン」によりアクセス してください。

2.ログイン

・令和7年3月14日以降に下記URL又はQRコードにより予約システムにアクセスしてください。
 <u>https://k5.p-kashikan.jp/town-yamakita/</u>

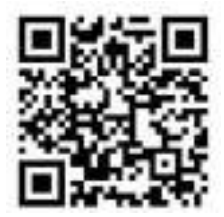

・別紙「利用者登録通知書」に記載の「利用者 ID」と「仮パスワード」を入力しシステムにログインしてください。

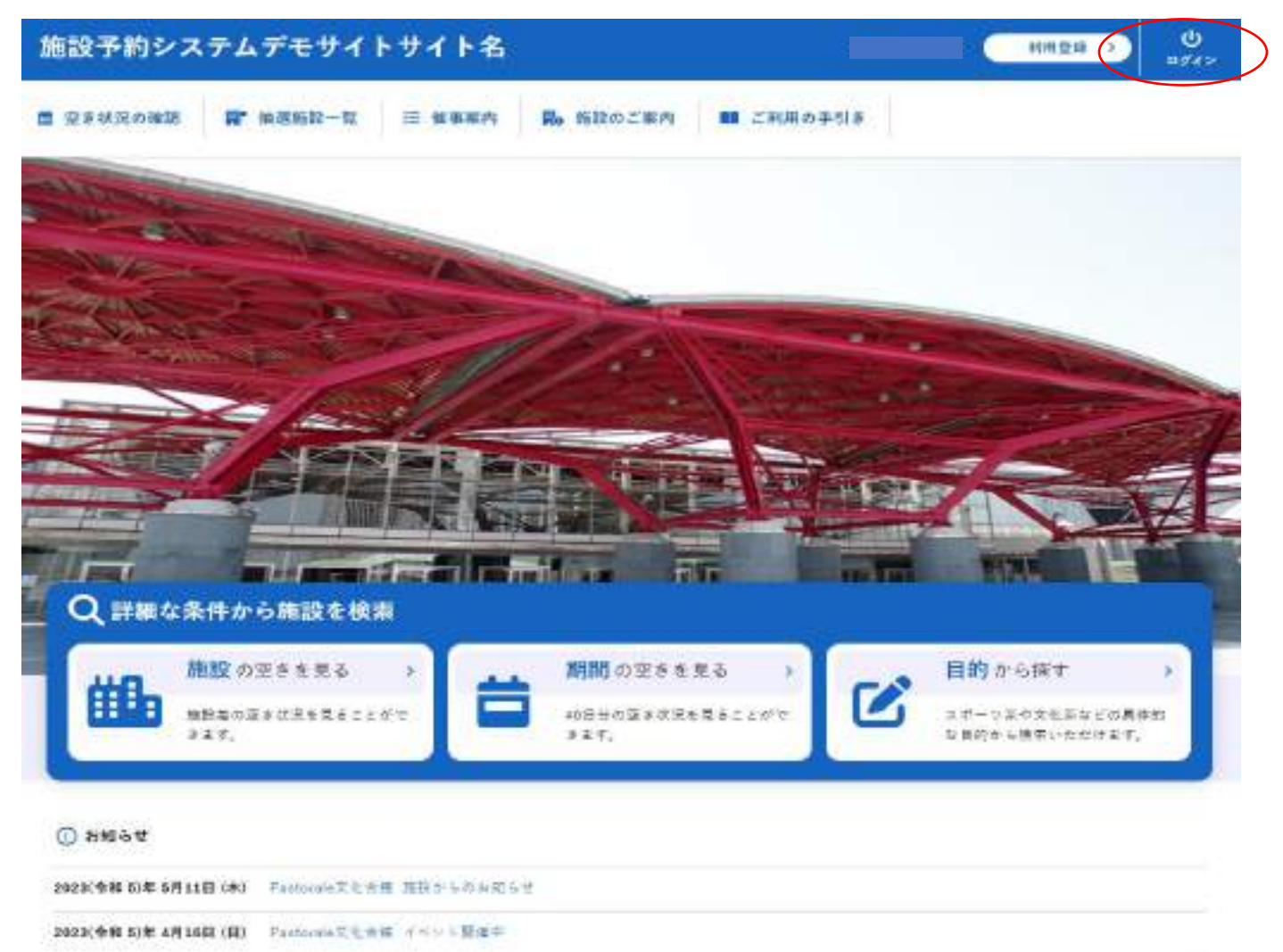

~ 施設予約システム ~

・仮パスワードでログインした場合は、仮パスワード変更画面が表示されるため、パスワードを設定してください。

|                                                        | 催べスワードも安定してください。 |    |  |
|--------------------------------------------------------|------------------|----|--|
|                                                        | BLUODE-1         | ++ |  |
|                                                        | BARRIER COMMENT  |    |  |
| (注意)パスワードは決め形式で数定してください。<br>国際総文学 数学上某大小文学<br>12世紀文学の上 |                  |    |  |

- ・今後、利用者 ID と設定したパスワードを入力することでシステムにログインができます。
- ・ログインをすると施設の予約等(予約・確認・取消・利用者情報変更)が出来るようになります。
- ・パスワードを忘れた場合は、「パスワードを忘れた場合」より再発行できます。ただし、IDとメールアドレスが必要です。
   ※メールアドレスは事前登録時点では未登録です。お持ちの方は、P16「3-6.連絡先変更」から登録ができます。
   ※メールアドレスが未登録でパスワードを忘れた場合は、健康福祉センターにご連絡ください。

| 施設予約システムデモサイトサイト名                                    | AAUR . |
|------------------------------------------------------|--------|
| A DEFENSE REALE-I I BARA & MECCAN DECODERS O SCREEKE |        |
| 利用者認証                                                |        |
| (わたりスケード与入力にてください。                                   |        |
|                                                      |        |
| 000045                                               |        |
| 273.V-F                                              |        |
| 白田ダイン                                                |        |
| 70309-19858061開合                                     |        |
| (*****)                                              |        |

#### 3.空き状況の確認

・施設の空き状況の確認と施設の予約ができます。

・詳細な条件から施設を検索の各ボタンから、施設単位で空き状況の確認、40日ごとの期間での空き状況の確認、利用目的から空き状況の確認画面に移動も可能です。

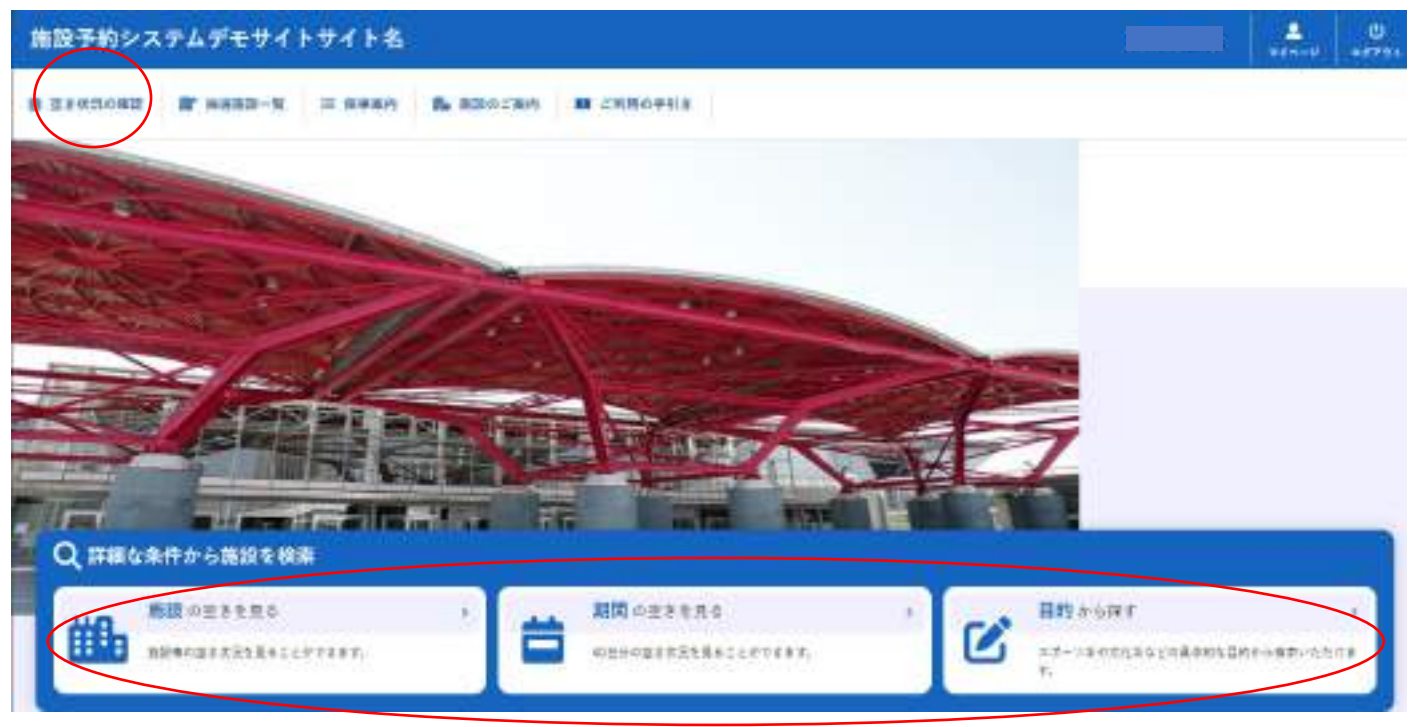

・空き状況の確認をクリックします。

施設の空き状況メニューは、使用したい日付を選択し施設の空き状況を確認できます。

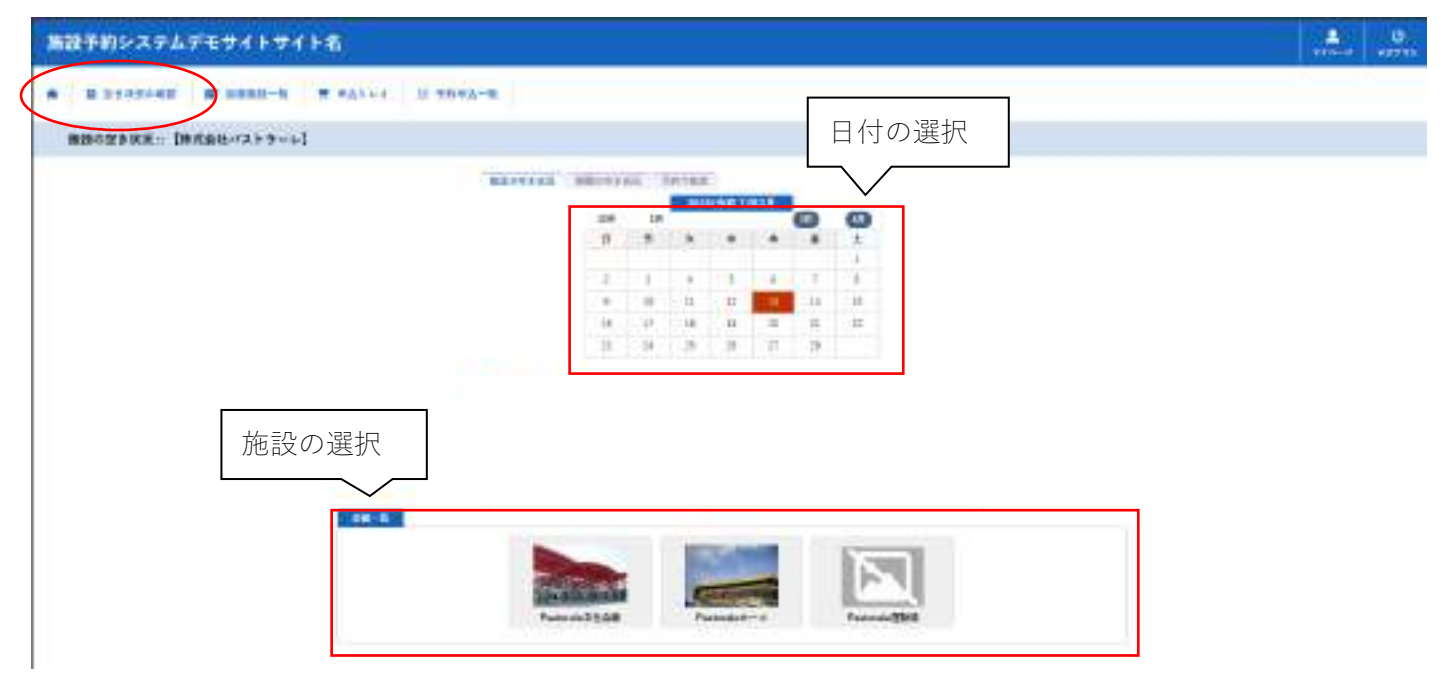

・施設を選択すると空き状況を確認することができます。

・各表記は、凡例をご確認ください。

(予約申込を行う場合)

・空いている箇所を選択し、申し込みトレイに入れるをクリックします。

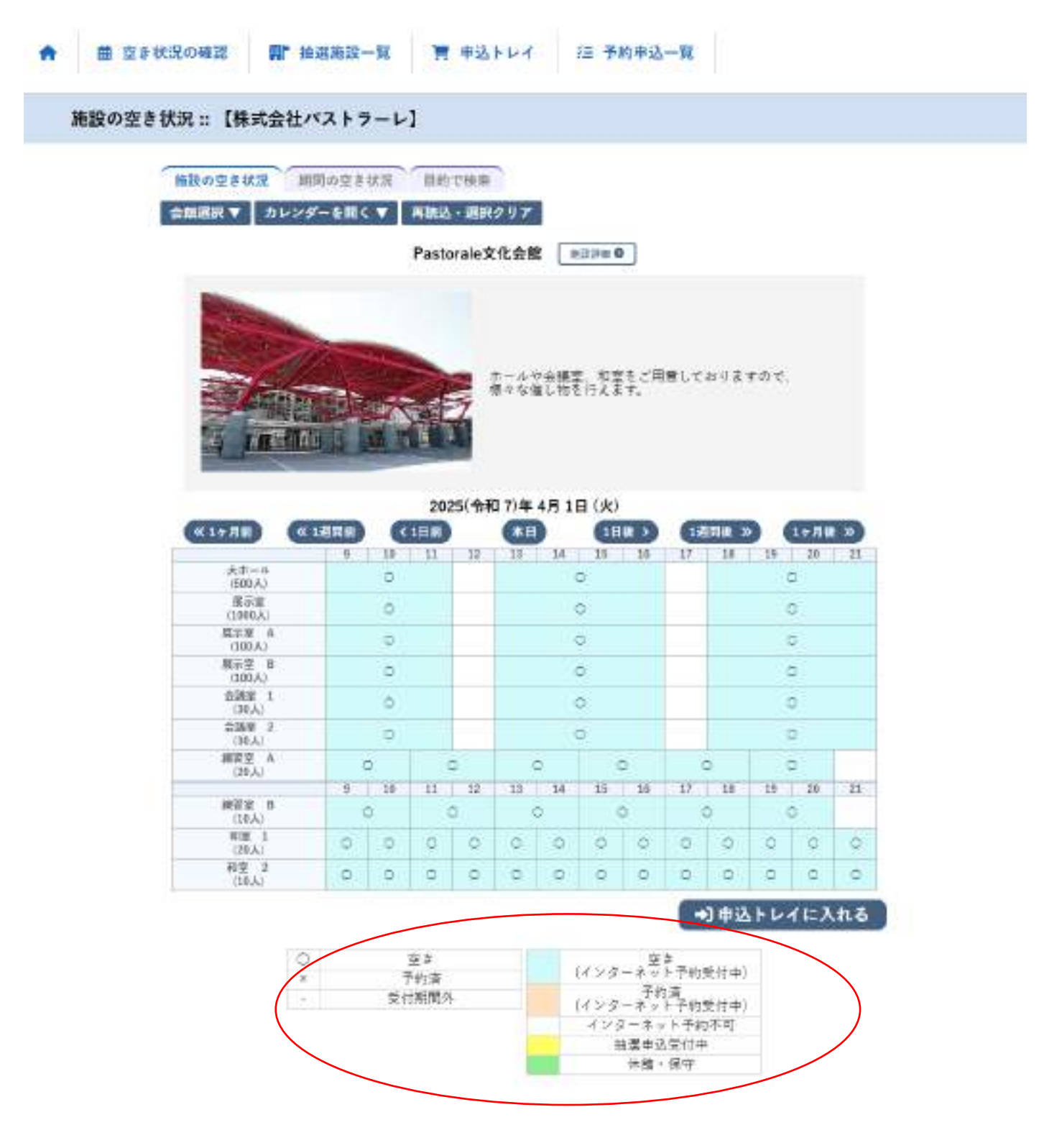

※ログイン前の場合はログイン画面が表示されます。

・利用者IDとパスワードを入力しログインしてください。

| 施 | 設予約システム   | デモサイトサイ         | 下名      |            |           | HR2A >                      | 0<br>=942 |
|---|-----------|-----------------|---------|------------|-----------|-----------------------------|-----------|
| * | 第 至き状況の毎日 | <b>新</b> 林道跳动一只 | 田 服券業内  | 動きまたのご案内   | ■ ご利用の手引き | <ol> <li>よくあるご覧用</li> </ol> |           |
| 1 | 利用者認証     |                 |         |            |           |                             |           |
|   |           | ロセパスワードを入力し     | してください。 |            |           |                             |           |
|   |           |                 |         | 41841D     |           |                             |           |
|   |           |                 |         | M30-F      |           |                             |           |
|   |           |                 |         | 0 0 912    |           |                             |           |
|   |           |                 |         | パスワードを忘れたき | tà j      |                             |           |
|   |           | (N .10 ±        |         |            |           |                             |           |

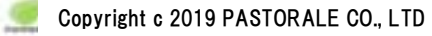

#### 3-1.施設の予約申し込み

- ・ログイン後、施設の予約を申し込むことが出来ます。
- ・申し込みたい、施設、時間帯をカレンダー上で選択します。
- (クリックで一つずつ選択するほかに、ドラッグでまとめて選択できます。)
- ・「選択」をした状態で「申込トレイに入れる」をクリックします。

#### 施設の空き状況::【株式会社パストラーレ】

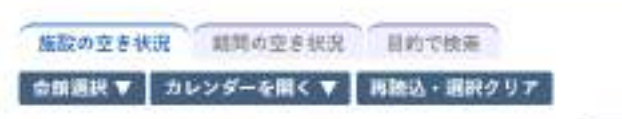

Pastorale文化会館 MIDDE®

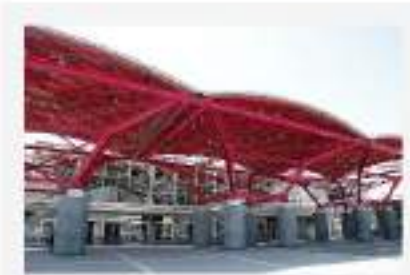

ホールや台議室、和屋をご用意しておりますので、 様々な値し物を行えます。

| (c) =           |     | 1 72 | 203 | 四(令) | 日7)年 | 4月11 | 日 (火) 日 |            |     |     | -  | _    | _    |  |
|-----------------|-----|------|-----|------|------|------|---------|------------|-----|-----|----|------|------|--|
| 《19月III)(《1     | 活用曲 |      | 1日前 |      | *8   |      | 18      | <b>R</b> > | 18  | 関連ス |    | 1十月1 | e 39 |  |
|                 |     | - 10 | 11  | 11   | -13  | 14   | 11      | 36         | 17  | -18 | 19 | - 29 | 23   |  |
| (550.A.)        |     | 0    |     |      |      | 3    | 2       |            |     |     | 1  | D.   |      |  |
| 展示空<br>(1002人)  |     | 0    |     |      |      | 3    | Þ.      |            |     |     | Q  |      |      |  |
| 展示波 A<br>(100人) |     | -0   |     |      |      | 6    | 0       |            |     |     | 1  | 0    |      |  |
| (100人)          |     | 0)   |     |      |      | 4    | 0       |            |     | 0   |    |      |      |  |
| 会議章 1<br>(30人)  |     | 0    |     |      | 0    |      |         |            |     |     | D. |      |      |  |
| 金額至 2<br>(20入)  |     | 0    |     |      |      | 3    | 2       |            |     | o   |    |      |      |  |
| 線営家 A<br>(20人)  |     | 88   |     | hR . | -    | en.  | . 10    | ei .       | 115 | 0   |    | 2    | l,   |  |
| 20252           | 2   | 1 20 | 11  | 12   | 13   | 14   | 15      | - 16       | 17  | 18  | 19 |      | 23   |  |
| #后至 5<br>(10人)  | 3   | 3    | 134 | а.   |      | 0    | 11      | 0          |     | 0   | 1  | 0    |      |  |
| 相定 1<br>(20人)   | 0   | 0    | 0   | 0    | 0    | 0    | 0       | C          | 0   | 0   | 0  | 0    | 3    |  |
| 相原 2<br>(10人)   | 6   | 0    | ð   | ö    | G    | 0    | ÷0      | 0          | 6   | 10  | 6  | ð    | d    |  |

| 0          | 立き    | 立き             |
|------------|-------|----------------|
| ×          | 予約演   | (インターネット予約開付中) |
| <b>4</b> 8 | 受付期間外 |                |
|            |       | インターネット予約不可    |
|            |       | 抽選申込受付中        |
|            |       | 休館・保守          |

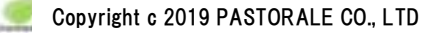

| 利用検蚊 Pastorale文化会数 #聖里 A ST&L7                    |
|---------------------------------------------------|
| THE PARTY AND THE ARE THE ARE ADDRESS AT AN       |
| •(用目時) 2023(%4) /) • 4,3 12 (9) 130 - 1300        |
| 1 利用口的● 利用目的が重約されてい 利用人数● 利用人数● 利用人数● 利用人数● 利用人数● |
| 料会 6,000円 申込統化 審査法5% (1502)                       |
| 注意事項                                              |
| <b>尚意文書</b><br>ここには申込時に同意して頂きたい内容を記載します。          |

情報入力をクリックすると利用人数の入力や利用目的の選択が可能です。

申込情報入力::【株式会社パストラーレ】 利用急级 Pastorala文化会經濟習至 A 利用目時 2025(今初下)年4月1日(以) 2:00-15:00 利用人数 2 人 子は 5 3 大人「 278 - NG ( RS (8 公演·映画-展示 (編 公演·映画-展示 (編 大臣・諸道、臣諸(講 大会・講道、会議(編 大击、调调、击器、器 利用目的 語言・記述・テハ 細智・読い事・リハ 練習・読い事・リハ その他(通常) その他(騒音) その他(練習)

□ 他の申込も同じ設定にする。

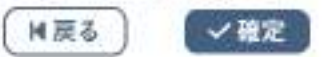

| 1 | 每年区分          | - *                 | 信申詳細          |                 |                    |
|---|---------------|---------------------|---------------|-----------------|--------------------|
|   | 利用內容          | 利用内容のインターチッ         | 上会開口公開す       | 6 (形力開しない)      |                    |
|   | 利用用設          |                     | Paatorale文化编集 | INVE A          | 0647               |
|   | 利用日時          | 2025                | 金银门等4月1日      | (R) 990-1500    | -                  |
| 1 | 利用口的 😑        | 利用目的が重招をれてい<br>ません。 | 利用人数          | 利用の数が入力はれていません。 | 10 <b>6</b> 86 (1) |
|   | 料金            | 6.000Fi             | 中这代名          | 審査持ち            | RCPI               |
| 1 | 主意事項          |                     |               |                 |                    |
| 間 | 意文書<br>ここには申i | 込時に同意して頂きた          | い内容を記載し       | . ± <b>r</b> .  | 1                  |

・使用する備品の「〇」をクリックすることで、選択できます。

同時に複数選択できる備品は、▲、▼で、使用する備品の数量の選択が可能です。※選択肢にない備品等の貸出し希望がありましたら健康福祉センターにお問い合わせください。

|      | 利用目時     | 2025/11年 /<br>2025/11年 / | 4月1日(火)9:00-10; | 00      |    |
|------|----------|--------------------------|-----------------|---------|----|
|      | 後複数の償品を豊 | 訳することができます。              |                 |         |    |
|      |          | 共用偶品                     | 8               |         | 8  |
| **** | *        | ビデオスクリーン                 | 0               | ホワイトボード | 潮線 |
|      |          | その他                      | 2               | -       | 8  |
|      | 积        |                          | 椅子              | 3 🔽     |    |
|      |          | 2 2 TR                   | 2A              | E]      |    |

・情報入力後に「申込み」をクリックすることで申し込みが完了します。

「申込を続ける」をクリックすると続けて他の施設を選択することが可能です。(申込トレイに保存されます。)
 ・選択した施設が不要となった場合は、取消ボタンから取消が可能です。

申込トレイ::【株式会社パストラーレ】

| 利用内容       利用内容     回該回利用       利用内容のインターネット公開〇公開する 単公開しない       利用内容のインターネット公開〇公開する 単公開しない       利用内容のインターネット公開〇公開する 単公開しない       利用内容の 公用・注意(第一「法」利用人数● 大人2人 子供3人       利用内約●     公用・注意(第一「法」利用人数● 大人2人 子供3人       利用     ● 25,332円       利用     ● 25,332円       ● 25,332円     ● 25,332円       ● 25,332円     ● 25,332円       ● 25,332円     ● 25,332円       ● 25,332円     ● 25,332円       ● 25,332円     ● 25,332円       ● 25,332円     ● 25,332円       ● 25,332円     ● 25,332円       ● 25,332円     ● 25,332円 |     | 重甲达刀                 | [1/9-10*]    | 2.41140              | 122222.                   |       |
|----------------------------------------------------------------------------------------------------|-----|----------------------|--------------|----------------------|---------------------------|-------|
| 利用後認     Pastorals文化会問 修育室     人<br>信息あり(3件)     構成入刀<br>信息入り(3件)       利用目時     2005(今村 7)年 4月1日(3) 9:00-15:00     情報入刀<br>信息       利用目時     2005(今村 7)年 4月1日(3) 9:00-15:00     情報入刀<br>信息       利用目的     位庸・辞臺、第市(倍     利用人数     大人2人 子供3人       料金     25,332円     申込休用     重立待ち       影響項          文書          ここには申込時に同意して信きたい内容を記載します。                                                                                                    |     | 利用内容                 | 被国利用         | 0.00 (7) 0.000-      |                           |       |
| 利用検錠         Pastorale文化会類 描言型 人<br>描述為り(3件)         11111人77           利用目時         2005(今村27)年4月1日(3),9:00-15:00         4600           利用目的         位/道・計算,1第元(1)         利用人数         大人2人子供5人           料金         25:332円         年込休況         要当待ち           軟漆         25:332円         年込休況         要当待ち           軟漆         25:332円         年込休況         要当待ち           該事項         ここには年込時に同意して信きたい内容を記載します。         1                                                                            |     |                      | 利用内容のインターホット | 28 U 2MT             | 0 市行橋にない                  |       |
| 利用目時         2025(他和T)=4月1日(法) 9:00-15:00         研用目的           利用目的         位庫・純量、第五(油         利用人数         大人2人子供5人           料金         25:332円         単迭体配         重変待ち           影響項              文書              25:332円         単迭体配         重変待ち            25:332円         単迭体配         重変待ち            25:332円         単迭体配         重変待ち            25:332円         単迭体配                                                                                                    |     | 利用他跟                 | 8            | attorala文化会開<br>備品為り | (経営室 人<br>3件)             | 情報入刀  |
| 利用目的● 公園・計画、第市(通 利用人数● 大人2人子供5人 税益<br>料金 25,332円 申込紙用 服素待ち 税用<br>数単項<br>文書<br>ここには申込時に同意して頂きたい内容を記載します。                                                                                                    | . [ | 利用目時                 | 2025(4       | 8粒70年4月1日            | ( <i>A</i> ) 9:00 - 15:00 |       |
| 料金     25,332円     申込休況     聖女内心     認知       放射機            文書     ここには中込時に同意して信きたい内容を記載します。                                                                                                    | 1   | 利用目的 😑               | 公寓・味夏・展示(通   | 利用人数 😑               | 大人2人 子典3人                 | 900   |
| <ul> <li>(本項)</li> <li>文書</li> <li>ここには申込時に同意して信きたい内容を記載します。</li> </ul>                                                                                                    |     | 料金                   | ,25,332円     | 申込状況                 | 要素待ち                      | 16,01 |
| <b>文書</b><br>ここには申込時に同意して頂きたい内容を記載します。                                                                                                    | 1   | 主意事項                 |              |                      |                           |       |
|                                                                                                    | 同日  | <b>8文書</b><br>ここには中i | と時に同意して頂きたい  | 、内容を記載し              | . ž T.                    |       |
| ※注意事項を確認の <u>上「両意して申し込む」ボタン</u> を押してください                                                                                                    | -   | 報注                   | 意事項を確認の上「国   | 意して申し込               | た」ボタンを押してください             | V. IV |

・正常に申し込みが完了すると、「予約申込を受け付けました。」と表示されます。

| AND A REAL AND A REAL |                                 |                 | ,    |   |
|----------------------------------------------------------------------------------------------------|---------------------------------|-----------------|------|---|
| 構造性社 コシュート 構造性地 2.22×22                                                                                                    | コンキート 検事評論 クラジェク                | コンナート           | 俚事故分 |   |
| 利用内容 横翼利用<br>利用内容のインターホット公開:公開しない                                                                                                    | 練習利用<br>利用内容のインターネット公開:公開しない    | 機管利用<br>利用内容のイン | 利用内容 |   |
| 中請要号 000315                                                                                                    | 000315                          |                 | 中語委号 |   |
| 利用地設 Pastirale文化主催得習至 A<br>備認あり(3年)                                                                                                    | Pastarale文化二極複言王 A<br>(備記あり(3件) |                 | 利用物度 |   |
| 利用目時 5005(金約7)年1月1日(M) 9:00-15:00                                                                                                    | 2025(発行7)年4月1日(小) 9:00-15:00    |                 | 利用日帥 |   |
| 1 利用目的 公寓 接到 展示 (通 利用人数 大人2人 子供与人                                                                                                    | 公寓·祝贺·居市(通 和開人數 大人2)            | 公寓・供面・)         | 利用目的 | 1 |
| Re 25.331F #2.65R FE.#3                                                                                                    | 25.332FI #23.65R                |                 | 料會   |   |

※施設使用料が発生する場合は、本処理まで行うと仮予約となります。

※このまま支払手続きに進む場合、「申請番号〇〇〇〇〇のお支払いはこちら」と表示されますのでクリックしてください。 ※全額減免(施設使用料0円)の場合は、本処理まで行うと本予約となります。

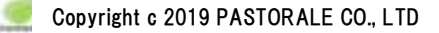

#### 3-2.申込みの確認・取消

・予約申込一覧をクリックします。

| 施設予約システムデモサイトサイト名 |                  |         |          |   |       |   |  |  |  |
|-------------------|------------------|---------|----------|---|-------|---|--|--|--|
| ▲ 空き状況の機能         | <b>帮"</b> 描述地段一覧 | ■ 中込トレイ | 這 予約申込一覧 |   |       |   |  |  |  |
| ▶ 利用者メニュー ::      | 【株式会社バストラー       | -11     |          |   |       |   |  |  |  |
| Ö                 |                  |         |          |   |       |   |  |  |  |
| 拍選中込一覧            | >                |         | パスワード変更  | > | 連絡先変更 | > |  |  |  |
|                   |                  |         |          |   |       |   |  |  |  |

・申し込みされた予約を確認することが出来ます。

・年月を選択することで、過去の予約も確認が可能です。

予約申込一覧::【株式会社パストラーレ】

|      | 20 | 23年    | 202       | 4年                    | 202    | 546 | 202                       | 6Æ  | 202 | 7年      |        |
|------|----|--------|-----------|-----------------------|--------|-----|---------------------------|-----|-----|---------|--------|
| 1月   | 2月 | 3月     | 4JI       | 5月                    | 6月     | 7月  | 8月                        | 9月  | 10月 | 11月     | 12月    |
| 0.02 |    | 43666  |           | NROM                  | -      |     | ALAIRE                    | 8   |     |         |        |
| ¥#(? | 5  | 000315 | .3025/4/1 | 07/# AR<br>2.00-15.00 | LE (R) | P   | astorals文<br>編書書<br>備記 38 | 1am | Ø   | 61118 C | barres |

・申し込みの取消

※施設使用料が発生している場合、P 「3-3.施設使用料のお支払い」の手続きを行うとインターネット上での取消ができなくなります。手続き以降に取消を行いたい場合は、健康福祉センターにお問い合わせください。

※全額減免(施設使用料0円)の場合は、本予約以降も取消ができます。

・「内容詳細」をクリックします。

|       | 20 | 23年    | 202      | 4年                    | 20     | 25年 | 202                      | 6 <b>年</b> | 202 | 7年   | l             |
|-------|----|--------|----------|-----------------------|--------|-----|--------------------------|------------|-----|------|---------------|
| 1月    | 2月 | 3月     | 4J]      | 5月                    | 6月     | .7月 | 8月                       | 9月         | 10月 | 11月  | 12月           |
| - WR  |    | 43665  |          | NREM                  | -      |     | <b>ALTERS</b>            | R ·        |     |      |               |
| ¥#.(7 | 6  | 000315 | 2025/4/1 | 07(≇ 48<br>9.00-15:00 | 18 (R) |     | antonale文<br>編載型<br>構成での | Lam<br>L   | 8   | orra | <b>4</b> 3765 |

#### ・取消ボタンをクリックします。

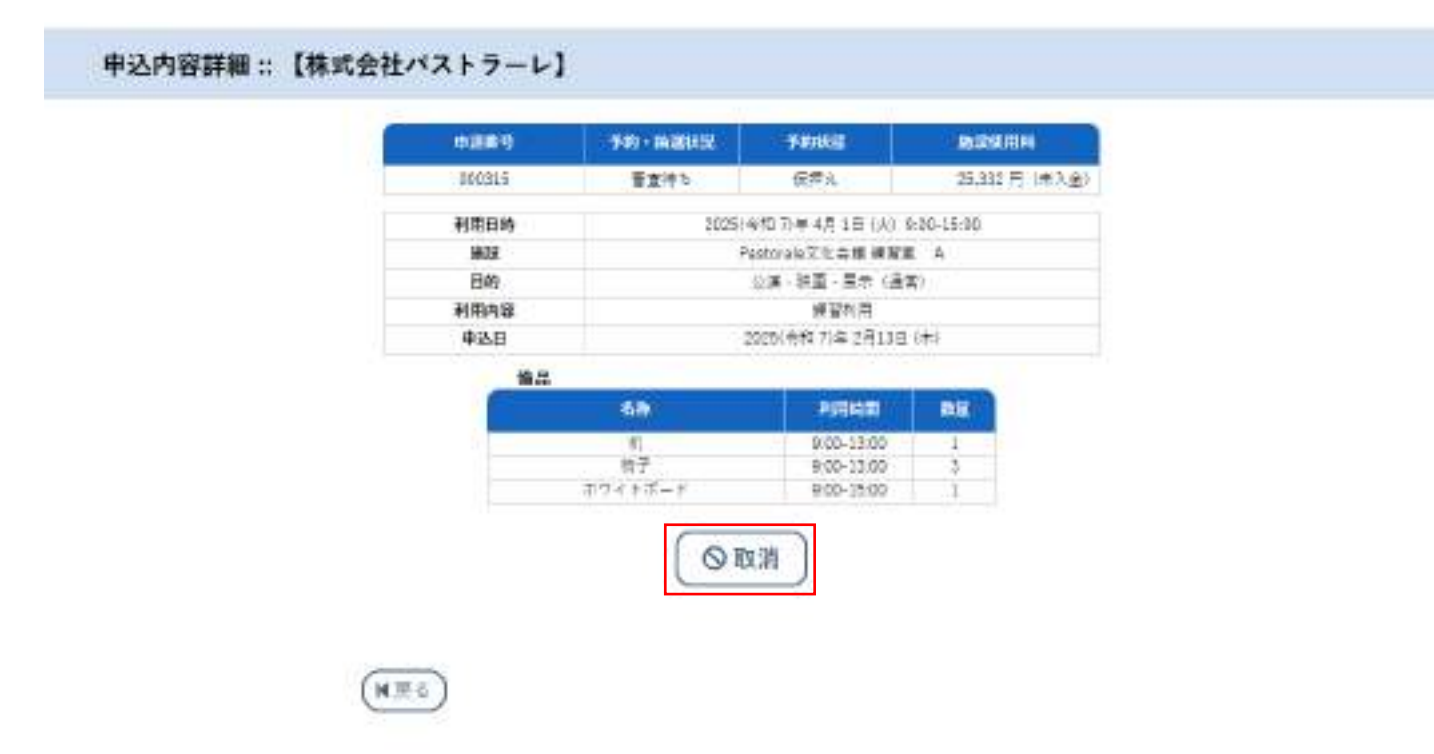

・メッセージを確認し取消ボタンをクリックします。

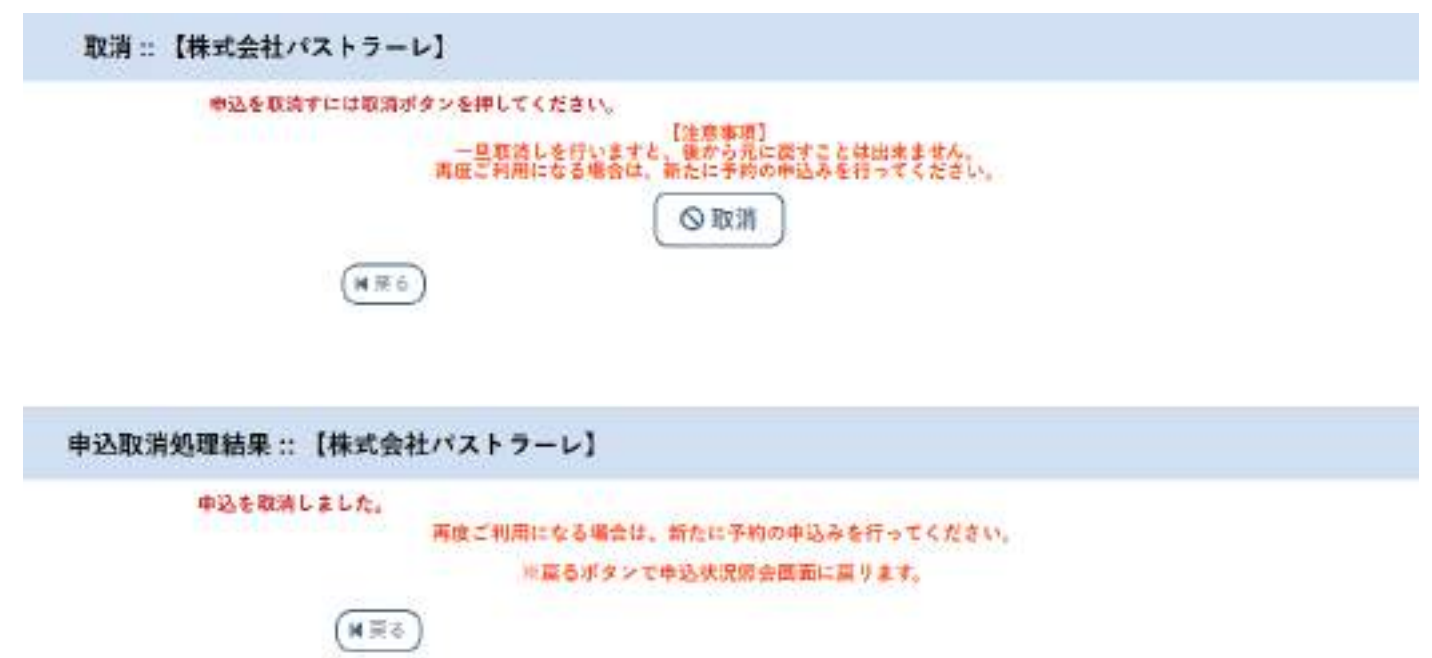

## 3-3.施設使用料のお支払い

・予約申込一覧をクリックします。

| 施設予約システ     | ムデモサイトサイ   | 下名      |          |   |       | ()<br>89791 |
|-------------|------------|---------|----------|---|-------|-------------|
| ★ 蕭 空き状況の確認 | 3 群 抽退地段一览 | 🌹 中込トレイ | 這 予約申込一覧 |   |       |             |
| 🔓 利用者メニュー:  | :【株式会社バストラ | -1]     |          |   |       |             |
| Ö           |            |         |          |   |       |             |
| 拍演中込一覧      | >          |         | パスワード変更  | > | 連絡先変更 | ,           |

・お支払いをクリックします。

| 1A 2A 3A CAR 5A 6A 7A 8A 9A 10A 11A                         |              | 264 20 | 25年  | 20264 | ŧ  | 202 | 7年  |    |
|-------------------------------------------------------------|--------------|--------|------|-------|----|-----|-----|----|
|                                                             | 1Я 2Я 3Я 4.8 | 5A 6A  | 78   | 8月    | 9月 | 10A | 11月 | 12 |
| 「「「KR-ss」」「中国教授 ss 」 「「利用日約 sb 」 「「利用金数 ss 」 「「利用金数 ss 」 「」 | 12           | 1610   | RUTH | 85    |    |     |     |    |

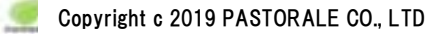

・支払方法の選択と必要な情報を入力し、「支払いを行う」ボタンをクリックします。

※表示される金額は、利用登録団体等の減免適用後の金額となります。

※現金を選択した場合、利用日の3日前(3日前が土日祝、休館日の場合は前平日)までに健康福祉センター窓口でお支 払いくだい。お支払い後、本予約となります。

※キャッシュレス決済(クレジットカード、Pay Pay)、コンビニ決済を選択した場合、「支払いを行う」ボタンをクリックすると本 予約となります。

※コンビニ決済は、合計金額 6,000 円以上で利用できます。また、表示される支払期限までにお支払いください。

お支払い::【株式会社パストラーレ】

| ELIKS | 4     |                | HHE             | NUMBER OF    | HEALE   | ELLAS      | 新推用金   |
|-------|-------|----------------|-----------------|--------------|---------|------------|--------|
| *入生   | FRE A | 2              | 025/94/01 (k)   | 09:00~15:00  | 6.00017 | 19-332Fi   | 019    |
|       |       |                |                 | 48-y<br>6 19 | 6,000円  | 19,332Fi   | 05     |
|       |       |                |                 |              |         | and some y |        |
|       |       | 未払い            | 額               | 25,332 円     | (税込)    |            |        |
| -     |       | Harmoni Street | STORE IN COLUMN |              |         |            | 1.5402 |
| 1 クレ  | ジットカー | ド コンピニ決        | 液               |              | Payl    | Pay        | 現金     |
| 0     |       | 1100           |                 |              |         |            |        |
|       |       | カード書き          | 8. IC           |              |         |            |        |
|       |       | カード有効調         | H IR            | 2025 ¥ ∓ 2   | ۳ñ      |            |        |
|       |       | カード保有者名 (1     | 3- <b>∀</b> ‡)  | TARO BUZU    | H1      |            |        |
|       |       | カード保有有限        | 試養号             | 9125456789   | 01      |            |        |
|       |       | 242974         | 2-F             |              |         |            |        |
|       |       |                |                 | 200          |         |            |        |
|       |       |                | 支払いる            | (行う)         |         |            |        |

#### 3-4.抽選申込みの確認

・健康福祉センターの予約は先着順のため、本機能は使用しません。 ※町内の一部施設(スポーツ広場等)のみで使用します。

| 施設予約システム      | デモサイトサイト名                |          | U<br>=1771 |
|---------------|--------------------------|----------|------------|
| ★ 曲 空季状況の確認   | <b>開 注道施設一覧 一門 中込トレイ</b> | 這 予約申込一覧 |            |
|               |                          |          |            |
| 目 利用者メニュー::   | 株式会社パストラーレ】              |          |            |
| 目 利用者メニュー:: □ | 株式会社パストラーレ】              |          |            |

## 3-5.パスワード変更

パスワードの変更が可能です。

| 施設予約システム                                | デモサイトサイト名    |                | U<br>=979+ |
|-----------------------------------------|--------------|----------------|------------|
| ▲ ● ● ● ● ● ● ● ● ● ● ● ● ● ● ● ● ● ● ● | ■ 抽滚瓶没一饭 第一  | 中込トレイ 注 予約中込一覧 |            |
| ▶ 利用者メニュー :: (                          | 【株式会社パストラーレ】 |                |            |
|                                         |              |                |            |
| 抽選中込一覧                                  |              | パスワード変更 >      | 連絡先変更 >    |

| 施設予約システムデモサイトサイト名                                                                                                    | ***-\$ | 0<br>=979+ |
|----------------------------------------------------------------------------------------------------|--------|------------|
| ▲ 面 窒き状況の確認 開 抽滅施設一覧 胃 中込トレイ 注 予約中込一覧                                                                                                 |        |            |
| パスワードの変更 :: 【株式会社パストラーレ】                                                                                                    |        |            |
| パスワードを変更します。         ILLUKスワード         FULVKスワード (##ER)         *ご注意!パスワードは次の形式で設定してください。         ・使用可能文字 数字と支大小文字         ・文字数 8文字以上 |        |            |
| (H IR č                                                                                                    |        |            |

## 3-6.連絡先変更

・住所や連絡先、メールアドレスなど、利用者情報を変更・登録することができます。

| i              | 0<br>97791     |
|----------------|----------------|
| 中込トレイ 三 予約中込一覧 |                |
|                |                |
|                |                |
| パスワード変更 >      |                |
|                | 中込トレイ 三 予約中込一覧 |

## 4.催事案内

・催事案内が確認できます。

※申込内容でインターネット公開を「公開する」にした場合、利用内容が表示されます。

| 施設予約シス    | ステムデモサイトサ                 | ナイト名     |                        |          | *<br>***-5               | ()<br>=779+ |
|-----------|---------------------------|----------|------------------------|----------|--------------------------|-------------|
| ■ 空き状況の確認 | 副 抽激施設一版 13               | 三 催寧案内   | 開。 施設のご案内              | ■ ご利用の手引 | 15                       |             |
| ALL ALL   |                           |          |                        |          |                          |             |
| NVE       | Contraction of the second | Marris . |                        |          |                          |             |
| C. Alana  | 2. 2. 2                   |          | 100                    |          | N. 19                    |             |
|           | 26                        |          |                        | Alasia   | A.C.                     |             |
|           | 7 and                     |          |                        |          |                          | -           |
|           |                           |          |                        |          |                          | Y           |
|           | 2011年1月1日                 |          |                        |          |                          | T I         |
|           | 施設の空きを見る >                |          | 期間の空きを見る               |          | 目的から探す                   | -           |
|           | 物設毎の空き状況を見るこ<br>とができます。   |          | 40日分の立き状況を見<br>とができます。 | 62       | スポーツ系や文化系な<br>具体的な目的から検索 | 20<br>11/2  |
| L         |                           |          |                        |          | だけます。                    |             |

・予定を確認したい施設を指定します。

| 施設予約システ            | ムデモサイトサイト名                                  | (1日登録 ) ()           |
|--------------------|---------------------------------------------|----------------------|
| ★ ● 空き状況の確認        | ■ 抽選施設一 Ⅲ 催華案 ■ 施設のご案 ■<br>覧 内 内 内          | ■ご利用の手引 ③ よくあるご質     |
| 催事予定               |                                             |                      |
| 桃曲四<br>共通編8<br>地域名 | A WEAR MEAN MEAN MEAN ISAN ISAN             | AND                  |
|                    | Pastorale文化会論 Pastorale運動場                  |                      |
| 施設予約システィ           | ムデモサイトサイト名                                  | 利用推録 > 〇             |
| ★ 単空き状況の確認         | 間 抽避施設一 三 藤事案 <mark>闘</mark> 施設のご案<br>覧 内 内 | ご利用の手引 ① よくあるご質<br>同 |

催事予定

| -    |                        |                   | Pastorale文化会理      |    |     |
|------|------------------------|-------------------|--------------------|----|-----|
| a Al |                        | 35                | 令和 7年4月            | 55 | 6.8 |
| 1    | · <b></b> <del>,</del> | オーケストラコンサート       | (大方一件 〒30-22:00)   |    |     |
| 2    | 18                     |                   |                    |    |     |
| 3    | *                      |                   |                    |    |     |
| +    | \$                     |                   |                    |    |     |
| ā.   | ±                      |                   |                    |    |     |
| 8    | =                      |                   |                    |    |     |
| 7    | Я.                     |                   |                    |    |     |
| 8    | 14                     |                   |                    |    |     |
| 2    | 18                     |                   |                    |    |     |
| 10   | *                      |                   |                    |    |     |
| 11   | 2                      | 28222011-0-02220  |                    |    |     |
| 12   | +                      | 講演会 (大ホール 15:00-) | 22-00)             |    |     |
| 13   | Ξ.                     |                   |                    |    |     |
| 14   | M.,                    |                   |                    |    |     |
| 15   | 14.1                   |                   |                    |    |     |
| 16   | 3                      |                   |                    |    |     |
| 16   | 10                     |                   |                    |    |     |
| 18   | -                      |                   |                    |    |     |
| 19   | I                      | a de la BAR ( a c | - AN SHAR          |    |     |
| 20   | 百                      | ミュージカル最合語(大       | n /4- 18:00-22:00) |    |     |
| 21   | A.                     |                   |                    |    |     |
| 22   | 14                     |                   |                    |    |     |
| 23   | *                      |                   |                    |    |     |
| 24   | *                      |                   |                    |    |     |
| 25   | 2                      |                   |                    |    |     |
| 26   | ±                      |                   |                    |    |     |
| 27   | 8                      |                   |                    |    |     |
| 28   | -A                     |                   |                    |    |     |
| 29   | -ik                    |                   |                    |    |     |
| 30   | 18                     |                   |                    |    |     |

## 5.施設のご案内

・施設の情報を確認することができます。

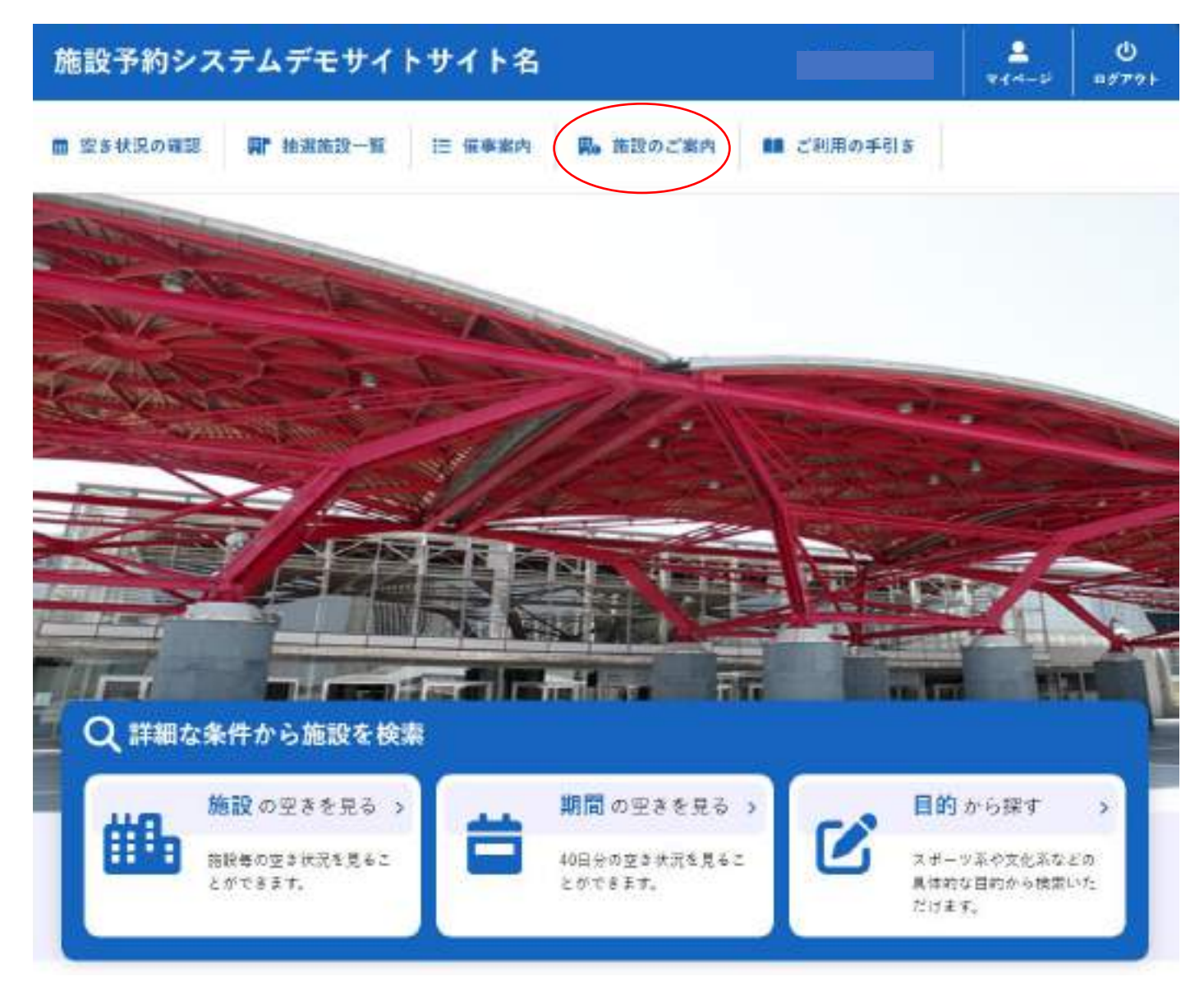

・施設名をクリックすると町ホームページ内の案内ページに移動します。

| 施設予約システムデモサイトサイト名 |                            |                                              |                                                                   |                                                                                                    | HREN >                                                                                                    | ()<br>19992                                                                                                    |
|-------------------|----------------------------|----------------------------------------------|-------------------------------------------------------------------|----------------------------------------------------------------------------------------------------|----------------------------------------------------------------------------------------------------|----------------------------------------------------------------------------------------------------|
| oesta j           | 帮" 被意为这一段                  | Ⅲ 靈療業内                                       | 局 無能のご案内                                                          | ■■ ご利用の手引き                                                                                                    | () 1<855mm                                                                                                    |                                                                                                    |
|                   |                            |                                              |                                                                   |                                                                                                    |                                                                                                    |                                                                                                    |
| Pastoral          |                            | 【第<br>〒154-0012 東京都平暦区平町2-54-13              |                                                                   | <b>319.1</b><br>03-3321-6200                                                                                        |                                                                                                    |                                                                                                    |
|                   | ステムデ<br>の暗認    <br>Factors | ステムデモサイトサイ<br>の細球 副 社画施設一覧<br>Pastorate 又比合面 | ステムデモサイトサイト名<br>の確認 副 社名施設一覧 三 低車単内<br>Pactorial Z 1154-0012 東京都・ | Rテムデモサイトサイト名       の解説     副 抽屉施設一覧       目 抽屉施設一覧     III 価格単純       Pastorale X0000     T164-0012 東京都宇教区平町2-34-13 | RF 社園施設一覧     画 御殿のご御内     職 ご利用の手引き       ● 単約     日 価単本内     日 御殿のご御内     日 ご利用の手引き       ● 単約     日 価単本内     日 価単本内     日 ご利用の手引き       ● 単約     日 価単本内     日 価単本内     日 ご利用の手引き       ● 単約     日 価単本内     日 価単本内     日 ご利用の手引き       ● 単約     日 価単本内     日 価単本内     日 価単本内       ● 単約     日 価単本内     日 価単本内     日 価単本内       ● 単約     日 価単本内     日 価単本内     日 価単本内 | 株式市会社     利用登録     利用登録       (の確認)     副: 社園田設一覧     三: 住宅 総合     副: ご利用の手引き     ①: よくあるご覧用       ● 定合     日本名     日本名     日本名     日本名       ● 定合     154-0012 東京都平都正本町(23-13)     03-3322-6220 |

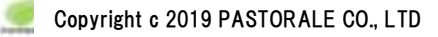

#### 6.ご利用の手引き

・施設のご利用の流れを確認することができます。

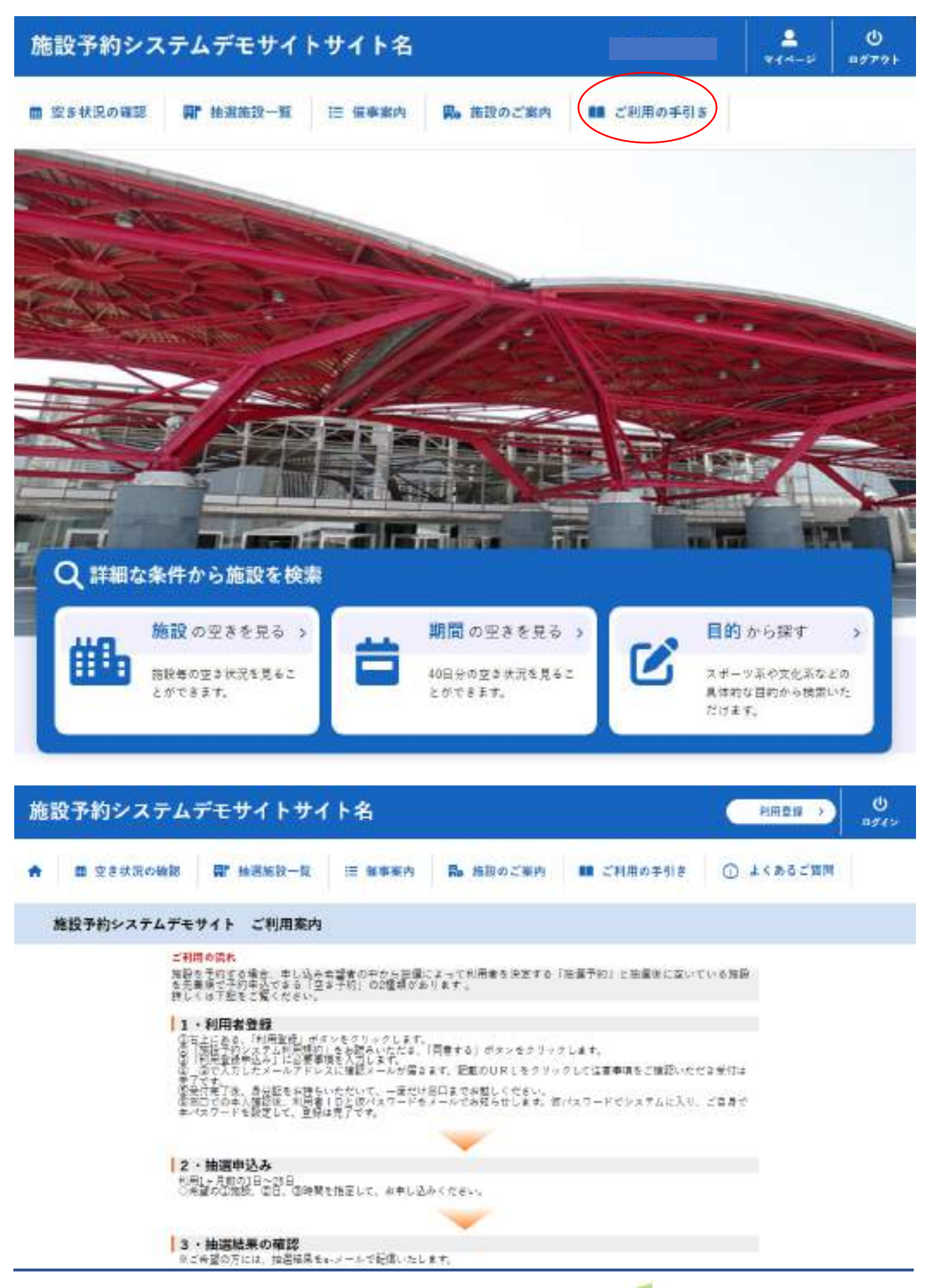

## 7.お知らせ

・各施設からのお知らせを確認することができます。

・お知らせのタイトルをクリックすると詳細が表示されます。

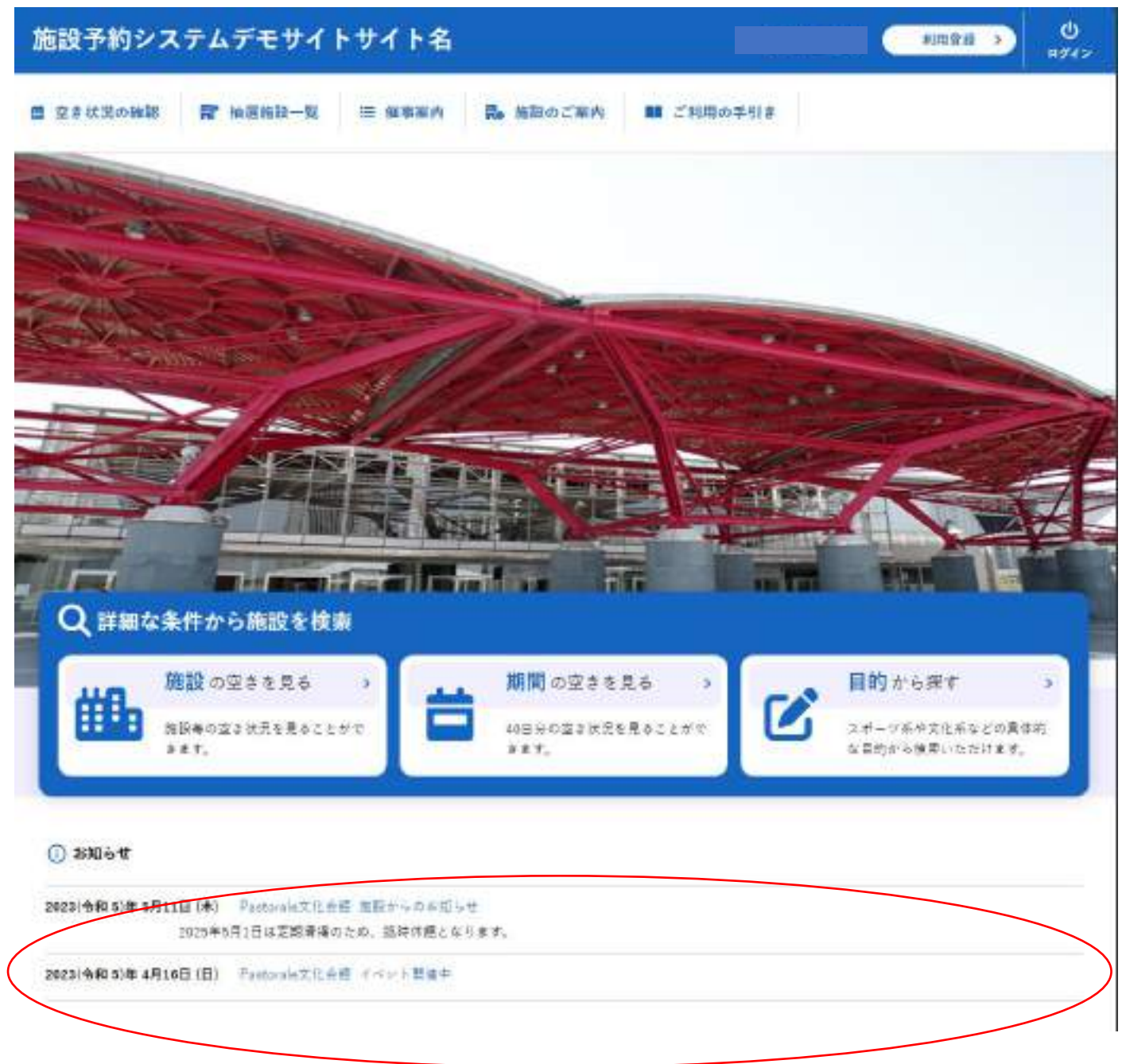

## 8.参考「周知用チラシ」

参考に周知用チラシを添付します。

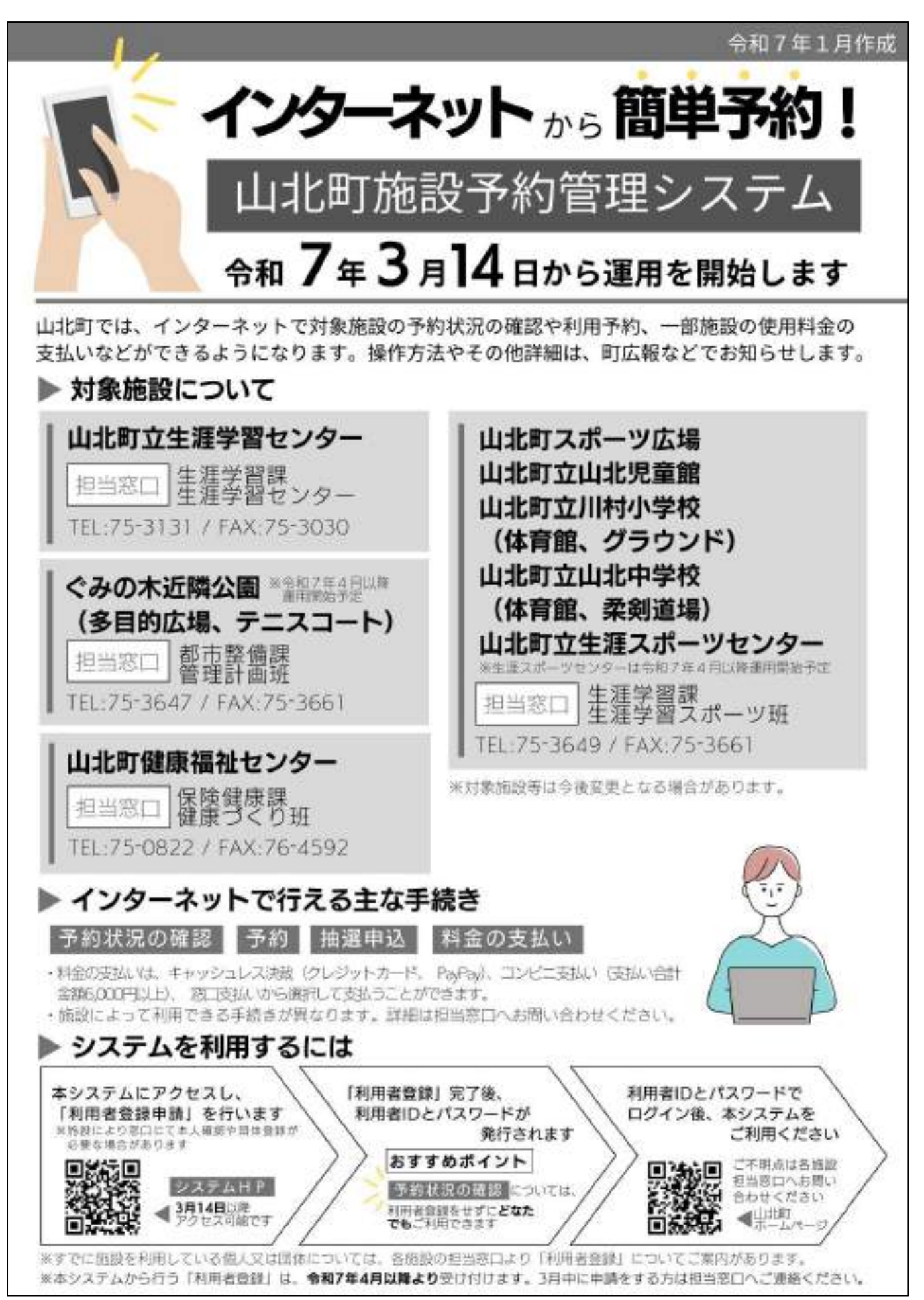